# Mode Opératoire

# **Connexion VPN lycée Louise Michel**

Rédigé par

| David ROUMA<br>Professeur BTS | ET<br>SIO | PR.ROUMANET |
|-------------------------------|-----------|-------------|
| Date                          | Révision  |             |
|                               |           |             |
|                               |           |             |
|                               |           |             |
|                               |           |             |
|                               |           |             |
|                               |           |             |

# Sommaire

| A Introduction                              | 1  |
|---------------------------------------------|----|
| A.1 Présentation                            | .1 |
| A.2 Prérequis                               | 1  |
| B Configuration OpenVPN                     | 2  |
| B.1 Sous Microsoft Windows                  | 2  |
| B.1.1 Configuration semi-automatique        | 2  |
| B.1.2 Configuration manuelle                | 2  |
| B.2 Vérification de fonctionnement          | 3  |
| B.3 Sous Linux                              | .4 |
| B.3.1 Manjaro / KDE                         | 4  |
| B.4 Sous Mac (Apple)                        | 5  |
| B.4.1 Installation et configuration         | .5 |
| B.4.2 Accès serveur LM-AD                   | 5  |
| C Connexion aux ressources du serveur LM-AD | .6 |
| C.1 Démarche de connexion                   | 6  |
| C.2 Problème de connexions                  | 6  |
| D Annexes                                   | 7  |
| D.1 Types de certificats                    | 7  |
| D.2 Autres                                  | 7  |

# **A Introduction**

Le lycée Louise Michel utilise un parefeu pour protéger son réseau interne. Cela permet aussi de fournir un accès sécurisé depuis l'extérieur, à l'aide d'un VPN.

# A.1 Présentation

Le VPN utilisé s'appuie sur OpenVPN et sur la sécurisation par certificat, comme celle des sites web (en HTTPS).

Le principal intérêt d'un VPN pour une organisation est de permettre à ses collaborateurs de se connecter à l'organisation depuis leur domicile ou en déplacement. Ici, vous pourrez vous connecter depuis chez vous, aux mêmes ressources que depuis le lycée : ferme de serveur, espace personnel sur le serveur LM-AD, accès aux différentes ressources disponibles.

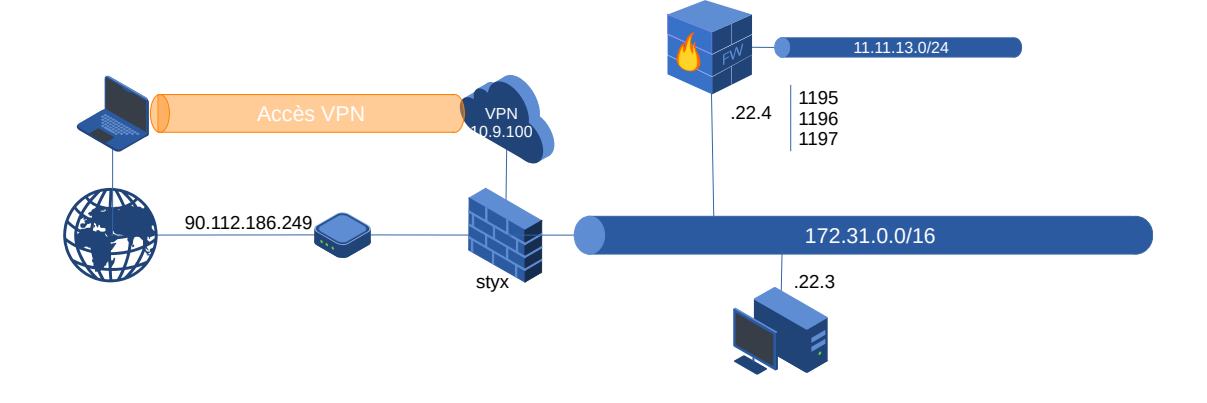

# A.2 Prérequis

Pour pouvoir vous connecter, vous devez avoir un compte dans le domaine BTSSIO.LLM du lycée.

# **B** Configuration OpenVPN

### **B.1 Sous Microsoft Windows**

Télécharger et installer le logiciel OpenVPN **2.6** depuis <u>https://openvpn.net/community-downloads/</u> (ne pas télécharger la version 3.x qui semble ne pas lire le fichier de configuration correctement)

#### **B.1.1 Configuration semi-automatique**

Utilisez le script dans http://david.rouma.net/BTS-SIO/VPN/config\_VPN\_Louise\_Michel.exe

Suivez bien les instructions (notamment pour installer le certificat .p12 de l'autorité de certification).

#### **B.1.2 Configuration manuelle**

Télécharger la configuration depuis http://david.rouma.net/BTS-SIO/VPN/config\_VPN\_Louise\_Michel.zip

Pour configurer correctement le VPN dans l'OS Microsoft Windows

- Coller les fichiers dans le répertoire %USERPROFILE%\openvpn\config
- Double-cliquer sur le certificat VPN\_Louise\_Michel\_OpenVPN\_certificat.crt et l'installer dans le magasin utilisateur (l'installation automatique devrait fonctionner, sinon sélectionner manuellement le magasin)

| Certificat ×                                                                        | ×                                                                                                    | ×                                                                                                    | ×                                                                                                    |
|-------------------------------------------------------------------------------------|----------------------------------------------------------------------------------------------------|----------------------------------------------------------------------------------------------------|----------------------------------------------------------------------------------------------------|
| Général Détails Chemin d'accès de certification                                     | <ul> <li>&amp; Assistant Importation du certificat</li> </ul>                                                                                                    | ← 🐉 Assistant Importation du certificat                                                                                             | ← & Assistant Importation du certificat                                                                     |
| Informations sur le certificat                                                      | Bienvenue dans l'Assistant Importation du certificat                                                                                                    | Maganin de certificats<br>Les magagings de certificats sont des zones système où les certificats sont conservés.                    | Fin de l'Assistant Importation du certificat                                                                |
| Windows ne dispose pas des informations suffisantes<br>pour vérifier ce certificat. | Cet Assistant vous aide à copier des certificats, des listes de certificats de confance et<br>des listes de révocation des certificats d'un disque vers un magasin de certificats.                                     | Windows peut sélectionner automatiquement un magasin de certificats, ou vous<br>pouvez spécifier un emplecement pour le certificat. | Le certificat sera importé après avoir cliqué sur Terminer.<br>Vous avez spécifié les paramètres suivants : |
|                                                                                     | des informations permettamit de protéger des données ou d'établit des connexions réseau<br>récursiers. Le magasit de certificatis est la zone système où les certificats sont<br>conservés.<br>Emplecement de stockage | Certificat     Placer tous les certificats dans le magasin suivent     Magasin de certificats :                                     | Negen de certificats selectione: Determine autonatiquement per l'Assistant<br>Contenu Certificat            |
| Délivré à : btsio.lm Int-CA                                                         | Uside for in the     Ordinateur local      Cliquez sur Sulvivint pour continuer.                                                                                                    | Particular                                                                                                    |                                                                                                    |
| Délivré par btssio.lim Root-CA                                                      |                                                                                                    |                                                                                                    |                                                                                                    |
| Valide du 27/09/2024 au 27/09/2032                                                  | Suivant Annuler                                                                                                    | Suivant Annuler                                                                                                    | Terminer Annuler                                                                                            |
| Installer un certificat Déclaration de l'émetteur                                   |                                                                                                    |                                                                                                    |                                                                                                    |
|                                                                                     |                                                                                                    |                                                                                                    |                                                                                                    |
|                                                                                     |                                                                                                    |                                                                                                    |                                                                                                    |

• Double-cliquer sur le certificat racine **btssio.llm CA.p12** et l'installer : le mot de passe est **SIO**.

### **B.2** Vérification de fonctionnement

 Lorsque l'importation a réussi, ouvrir l'icône OpenVPN dans la barre d'état (clic droit) et cliquer sur connecter

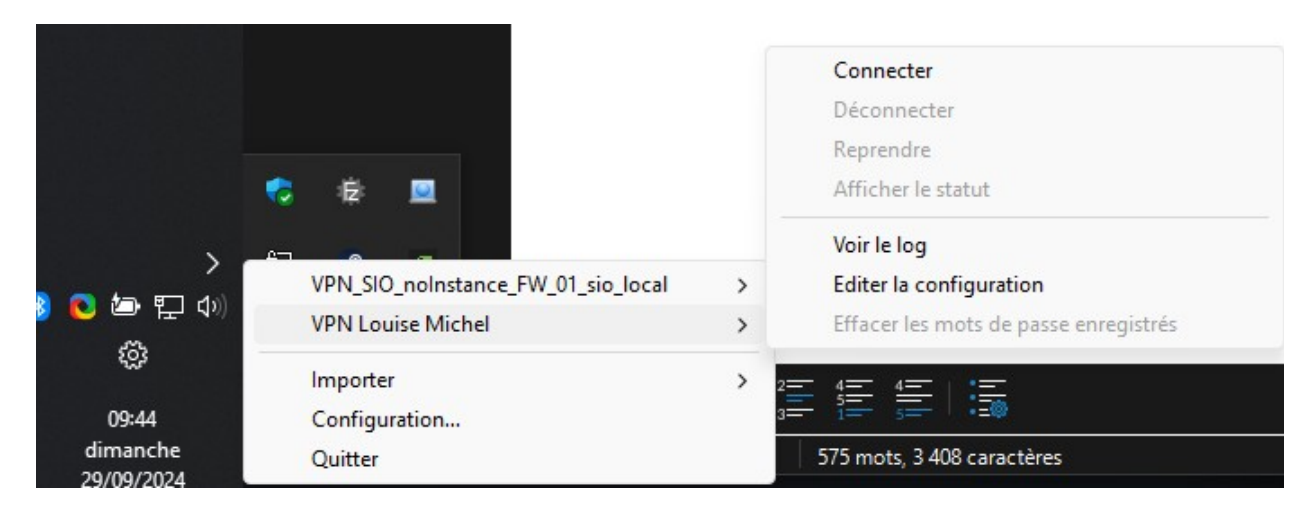

 Lorsque la boite de connexion s'affiche, saisir les identifiants de connexion de sessions du domaine BTSSIO (et cocher "Enregistrer mot de passe" si vous voulez que la connexion soit automatique)

| Sun Sep 29 09:45:<br>Sun Sep 29 09:45:<br>Sun Sep 29 09:45:<br>Sun Sep 29 09:45:<br>Sun Sep 29 09:45: | <b>P</b> VPN Loui | se Michel    | × | Windows [SSL (Op<br>md64 executable<br>0 2.10 | enSSL)] [LZO |
|----------------------------------------------------------------------------------------------------|-------------------|--------------|---|-----------------------------------------------|--------------|
|                                                                                                    | Utilisateur:      | droumanet    |   |                                               |              |
|                                                                                                    | Mot de passe:     |              |   |                                               |              |
|                                                                                                    | < Enregistrer i   | not de passe | _ |                                               |              |
|                                                                                                    | ОК                | Annuler      |   |                                               |              |
|                                                                                                    |                   |              |   |                                               |              |
|                                                                                                    |                   |              |   |                                               |              |
|                                                                                                    |                   |              |   | Open//PN GUI 11                               | 46.0.0/2.6.8 |
|                                                                                                    |                   |              |   | OpenVPN GUI 11                                | .46.0.0/2.6  |

Normalement, vous êtes connecté.

### **B.3 Sous Linux**

Il existe différentes possibilités, selon l'OS :

#### B.3.1 Manjaro / KDE

Un clic droit sur l'interface réseau fait apparaître un menu, dans lequel on peut choisir "Configurer les connexions réseau...". Il suffit alors de cliquer sur l'icône [+] et d'importer le fichier .ovpn.

| <ul> <li>Activer la connexion « wifi »</li> <li>Activer le mode avion</li> <li>Configurer les connexions réseau Alt+D, S</li> </ul>                                                                                   | VPN (openvpn)         VPN Louise Michel         Utilisé la dernière fois         Add new connection                                                                                                    |
|----------------------------------------------------------------------------------------------------|----------------------------------------------------------------------------------------------------|
| VPN utilisant IPsec (Strongswan)         IPsec, IKEV1, IKEv2 reposant sur un VPN         WireGuard         Autre         Importer une connexion VPN         Importer une configuration depuis un fichier            ← | Importer una connection VPN — Configuration du système         Importer una connection VPN — Configuration du système         Importer una connection système         Importer una connection système         Importer una c |

Il suffit ensuite de configurer son mot de passe et son identifiant dans la partie configuration.

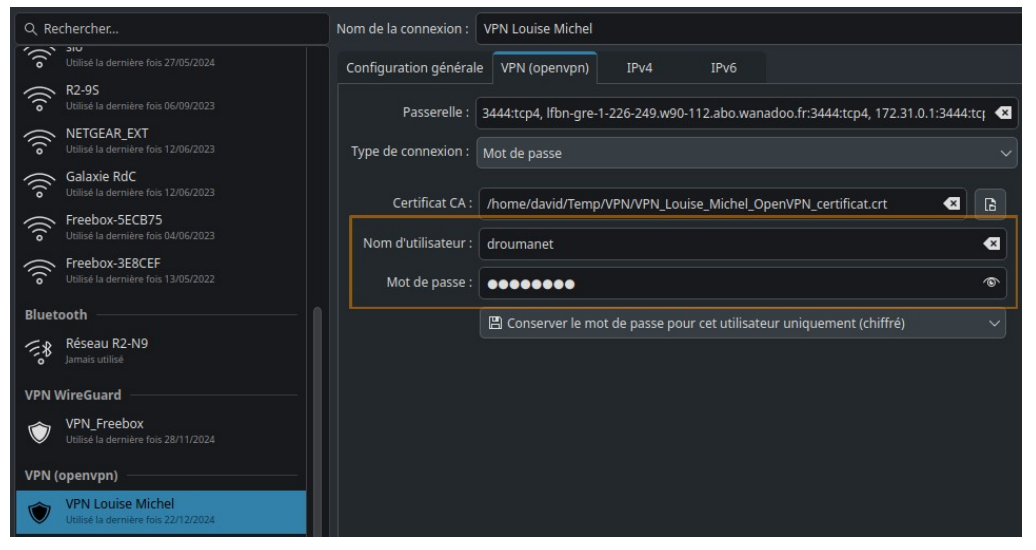

### **B.4 Sous Mac (Apple)**

Le client OpenVPN n'existe pas, cependant vous pouvez utiliser le client Viscosity. Il semble qu'il fonctionne sans payer, mais au pire, son prix de \$14 est correct (et ce n'est pas un abonnement).

#### **B.4.1 Installation et configuration**

Aller sur le site officiel https://www.sparklabs.com/viscosity/ et cliquer sur le bouton [Télécharger vX;YY]

Ouvrir Viscosity, puis dan la barre des menus de Finder, cliquer sur l'icône Viscosity :

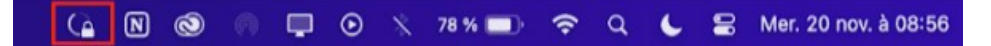

Dans la fenêtre de préférences :

- Cliquer sur le bouton [+]
- Choisir "importer une connexion"
- Sélectionner le fichier .ovpn ou .p12
- Saisir les informations demandées (comme le mot de passe du certificat P12, "SIO"

#### **B.4.2 Accès serveur LM-AD**

Dans le Finder, aller dans l'onglet "Aller ici", puis sélectionner le répertoire LM-AD, comme décrit ci-après.

# C Connexion aux ressources du serveur LM-AD

Lorsque le VPN est actif (icône verte sous Windows, ou cadenas sur l'icône réseau sous Linux), il devient possible d'accéder aux ressources partagées du serveur LM-AD

### C.1 Démarche de connexion

Pour vérifier que le VPN est correctement configuré, ouvrez une invite de commandes et tapez la commande :

nslookup lm-ad

Vous devriez obtenir l'adresse IP du serveur :

Name: lm-ad.btssio.llm Address: 172.31.22.3

Dans ce cas, dans votre explorateur de fichier (raccourci-clavier [Win]+[E]) tapez son lien URN dans la barre :  $\underline{\mathbb{W}-AD}$  sinon, vous pouvez quand même tester avec son adresse IP  $\underline{\mathbb{W}-AD}$ .

Une fenêtre de dialogue doit vous demander de vous identifier :

| identifiant                | Votre identifiant du réseau au lycée, suivi de @btssio<br>Exemple : <b>cnorris@btssio</b> |
|----------------------------|-------------------------------------------------------------------------------------------|
| Mot de passe               | Celui que vous utilisez pour vous connecter sur les PC du lycée                           |
| Mémoriser mes identifiants |                                                                                           |

Vous pourrez alors accéder à votre disque personnel via le lien <u>\\LM-AD\SIO1</u> ou <u>\\LM-AD\SIO2</u> et trouver votre dossier.

#### C.2 Problème de connexions

En cas de problème, vous pouvez effectuer un premier diagnostic :

Dans une invite de commandes, taper :

```
ping 172.31.22.3
Si le serveur répond, c'est que le VPN est bien actif.
```

```
PING 172.31.22.3 (172.31.22.3) 56(84) octets de données.
54 octets de 172.31.22.3 : icmp_seq=1 ttl=127 temps=21.5 ms
54 octets de 172.31.22<u>.3 : icmp_seq=2 ttl=127 temps=20.3 ms</u>
```

AD

# **D** Annexes

# **D.1 Types de certificats**

| Nom         | Nécessaire à                                | Description                  | Secret |
|-------------|---------------------------------------------|------------------------------|--------|
| ca.crt      | serveur + Tous les<br>clients               | Certificat Root CA           | NON    |
| ca.key      | La machine qui a signé<br>la clé uniquement | Clé Root CA                  | OUI    |
| dh{n}.pem   | serveur uniquement                          | Paramètres Diffie<br>Hellman | NON    |
| server.crt  | serveur uniquement                          | Serveur Certificat           | NON    |
| server.key  | serveur uniquement                          | Clé Serveur                  | OUI    |
| client1.crt | client1 uniquement                          | Certificat Client1           | NON    |
| client1.key | client1 uniquement                          | Clé Client1                  | OUI    |
| client2.crt | client2 uniquement                          | Certificat Client2           | NON    |
| client2.key | client2 uniquement                          | Clé Client2                  | OUI    |
| client3.crt | client3 uniquement                          | Certificat Client3           | NON    |
| client3.key | client3 uniquement                          | Clé Client3                  | OUI    |

# **D.2 Autres**

Testez un tracert vers 8.8.8.8 et un autre tracert vers 172.31.22.3 : le premier doit passer par votre passerelle par défaut (votre box), l'autre par le parefeu.